# 学生端操作

# 1. 注册、登陆钉钉

一用自己预留的手机号码进行注册,如果手机号码发生变化,请尽快与学校取得联系。

### 1.1 收到邀请进行注册

成员收到手机短信,直接点击链接,进行钉钉下载并注册

1.邀请短信将发生在管理员将员工导入通讯录之后,以
2.邀请短信内容可以从优秀文案中挑选,你可以点击"打
3.短信发送效果可在"短信效果图"中进行预览。

| 张三,上海山大学院都在<br>里钉钉办公,泽沐(沐燕<br>请你加入<br>https://tb.cn/URr6JUw下<br>地址:<br>http://tb.cn/GBToSXx。 | 用阿<br>□ 邀 |
|----------------------------------------------------------------------------------------------|-----------|
| <b>6</b>                                                                                     | 发送        |

### 1.2 在应用市场下载

在应用市场搜索「钉钉」下载

1.下载钉钉软件

钉钉软件有多个版本,适应多种终端,有电脑版、安卓手机版,苹果手机版,还有网页版。

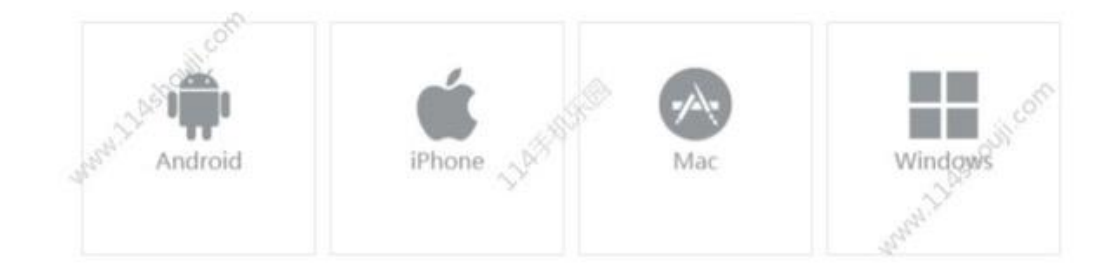

### 1.3 官网下载

https://www.dingtalk.com

| <b>③</b> 钉钉 | 产品 | 智能办公硬件 | 钉钉直播间 | 客户案例 | 服务 | 开放平台 | 加入钉钉 | 下载<br>下载 | ③ 中文 ~ | 注册钉钉 | 企业登录 |  |
|-------------|----|--------|-------|------|----|------|------|----------|--------|------|------|--|
|             |    |        |       |      |    |      |      | 7        |        |      |      |  |

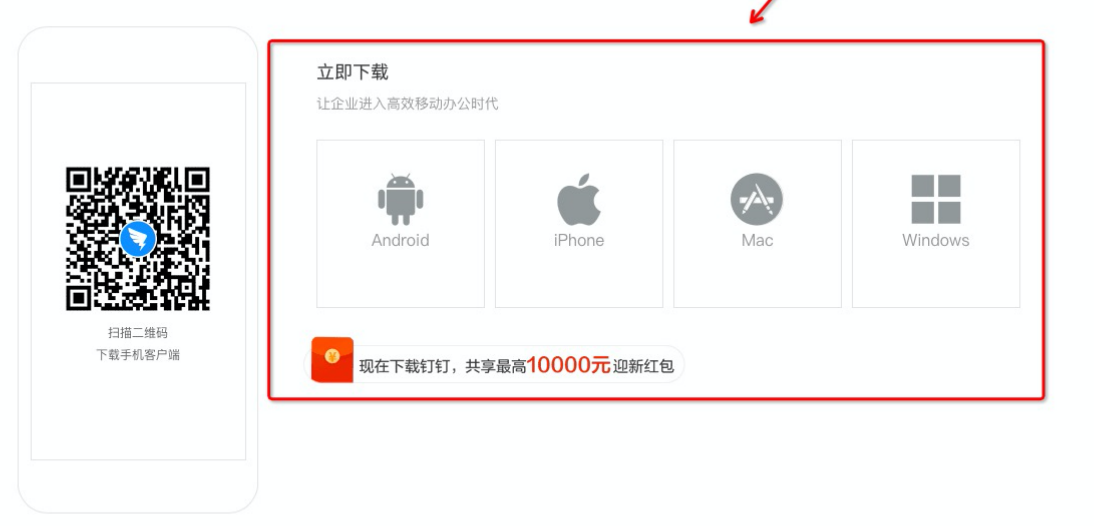

#### 更新日志:

钉钉5.0.15手机版(NEW) 2020年04月13日

助力组织高效复工复学

朱沙肟未面新,为卡家带本面体的工作方式。哟》口今吉逵入今,请素汤加到工作台,居\_妨\_碎全居抑控有学讲度协律,\_\_键号点结笑笑,促赠组织面方度, 宫颈的每下, 每

## 1.4 进入学校组织

学生在「设置」里设置了进入团队需要同意之后,学校发起邀请后,学生需要手动同意才能进入组织。 「设置-隐私-隐私开关-团队添加我时需要我的确认」

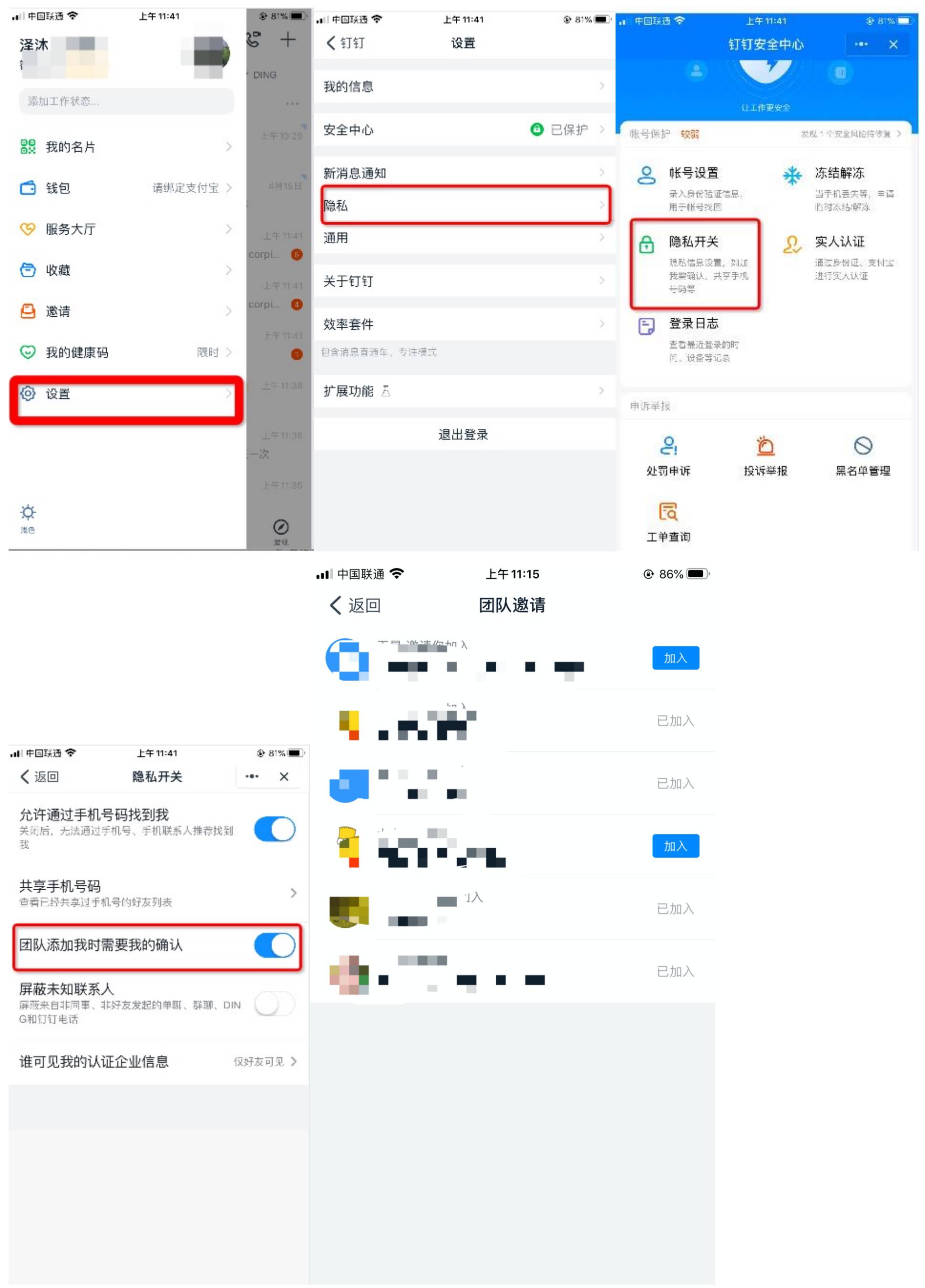

# 2. 进行实名认证

学生端收到实人认证邀请

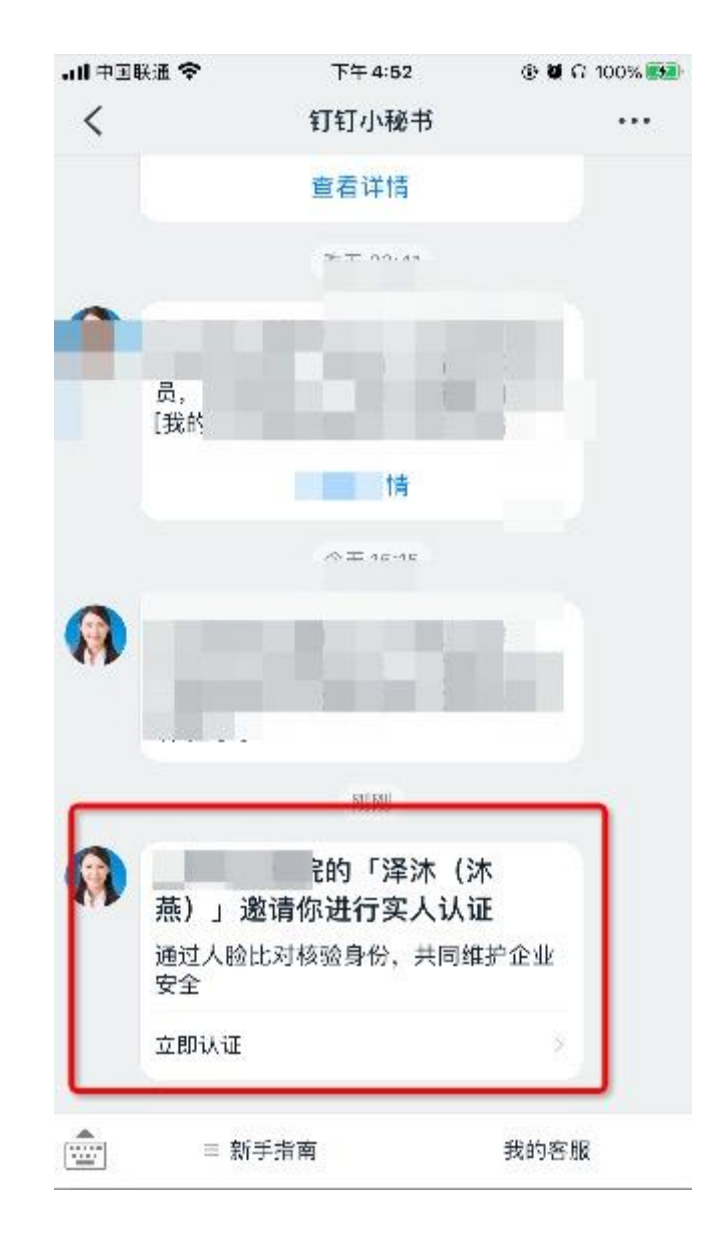

## 2.1 成员第一次进行实名认证时

需要输入姓名、身份证号码,活体检测和上传身份证正反面。

| - III 中3<br>く 込<br>国<br>年<br>正<br>作<br>真<br>ジ | ■₩溫 ♥<br>反回<br>音(地区<br>非类型<br>平姓名 | 、<br>〔〕 「<br>旦 | 中国大<br>身份证<br>歳 | 下午,<br><b>身份</b><br>に陆 | 4:54<br>验证 |        | @ I | <b>6</b> (C) 10 | >                       | ▲111中重味温 ❤<br>く 返回 关闭 | 5年4:54<br>身份验证            | © <b>0</b> ∩ 100% <b>5</b> | ●II 中国联通 ◆<br>〈 返回 关闭<br>拍 | 下午 4:55<br>身份验证<br>摄/上传您的二代身份证  | ● ■ 0 100% ● | .⊪ 中国联通 令<br>〈 返回 | <sup>下午4:56</sup><br>实人认证 | ④ <b>철</b> 다 100% <u>69</u> 3 |
|-----------------------------------------------|-----------------------------------|----------------|-----------------|------------------------|------------|--------|-----|-----------------|-------------------------|-----------------------|---------------------------|----------------------------|----------------------------|---------------------------------|--------------|-------------------|---------------------------|-------------------------------|
| 证件                                            | ‡号码                               |                | ሽ               | 汕井                     | +提3        | X      |     |                 | 0                       | 请验确保正述                | 之子。<br>立证 … 的人服<br>对手机,光线 | 脸                          | k                          | ▲<br>「<br>「<br>「<br>」<br>「<br>」 |              | 姓名<br>证件类型        | 已认证                       | ሥ <sup>™</sup><br>身份证         |
| ^<br>1<br>-                                   | 2                                 | 3              | 4               | 5                      | 6<br>}     | 7<br>¥ | 8   | 9               | 完成<br>0<br>"            |                       | 开始验证                      |                            | Ŕ                          | 点击拍摄/上传国徽面                      |              | 证件号               |                           |                               |
| #+=                                           |                                   |                | ,<br>,          | 、<br>、                 | ?          |        |     |                 | $\overline{\mathbf{X}}$ |                       |                           |                            |                            |                                 |              |                   |                           |                               |

### 2.2 成员之前已经认证过

空格

换行

拼音

₽

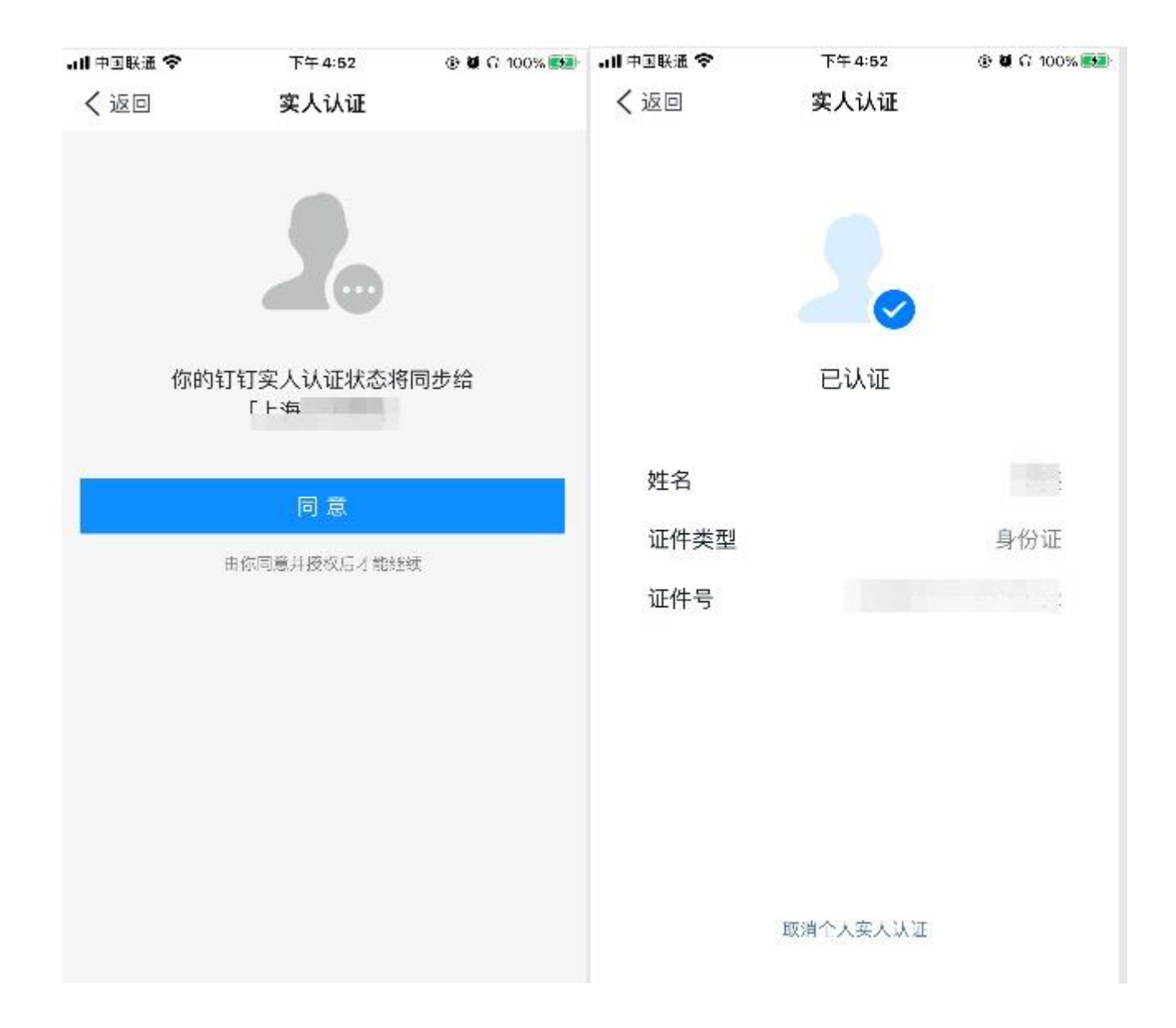

5. 进行视频会议面试

5.1 学生收到会议邀请时可以选择语音或者视频方式进行接听

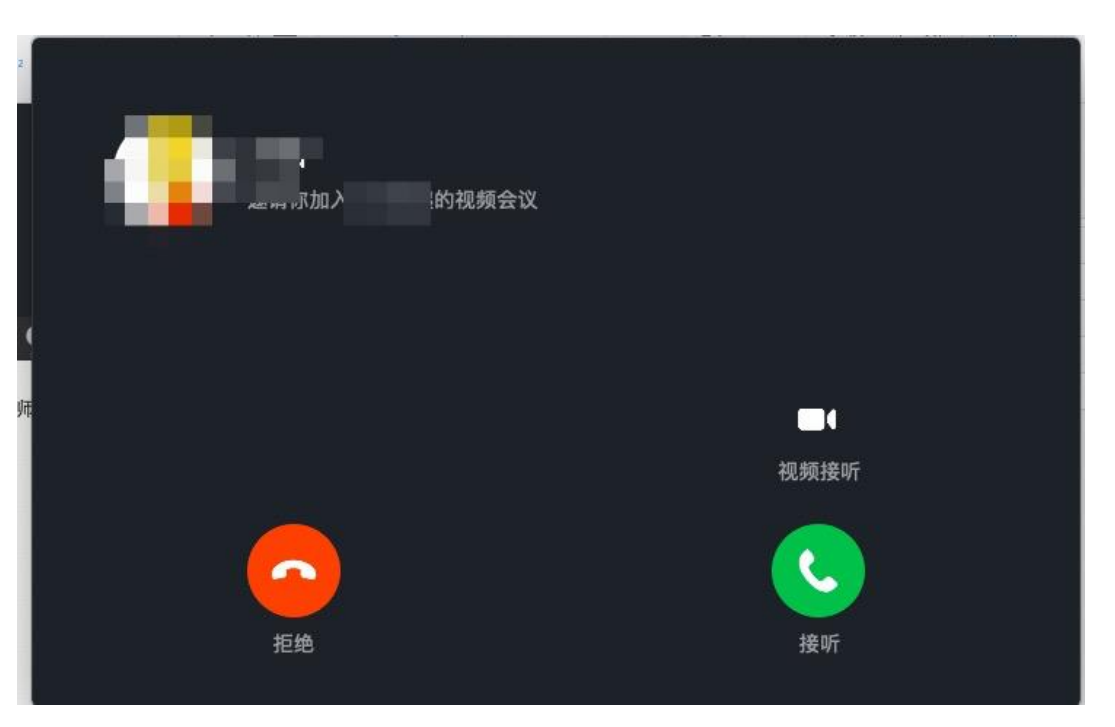

| <br>🥥 大白发起的视频会议 (2/2)   00:01:56 |          |  |
|----------------------------------|----------|--|
|                                  | E search |  |

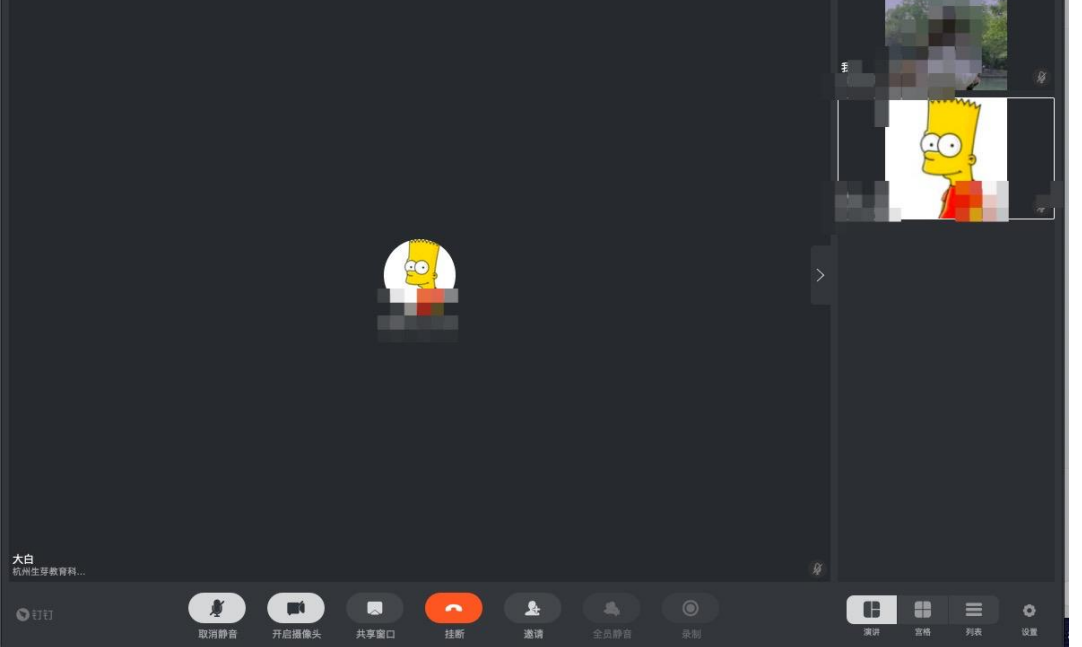

#### 5.2.2 视频设置

点击「设置」,弹出视频设置弹窗,可以对钉钉的摄像头、麦克风和扬声器等方面进行设置

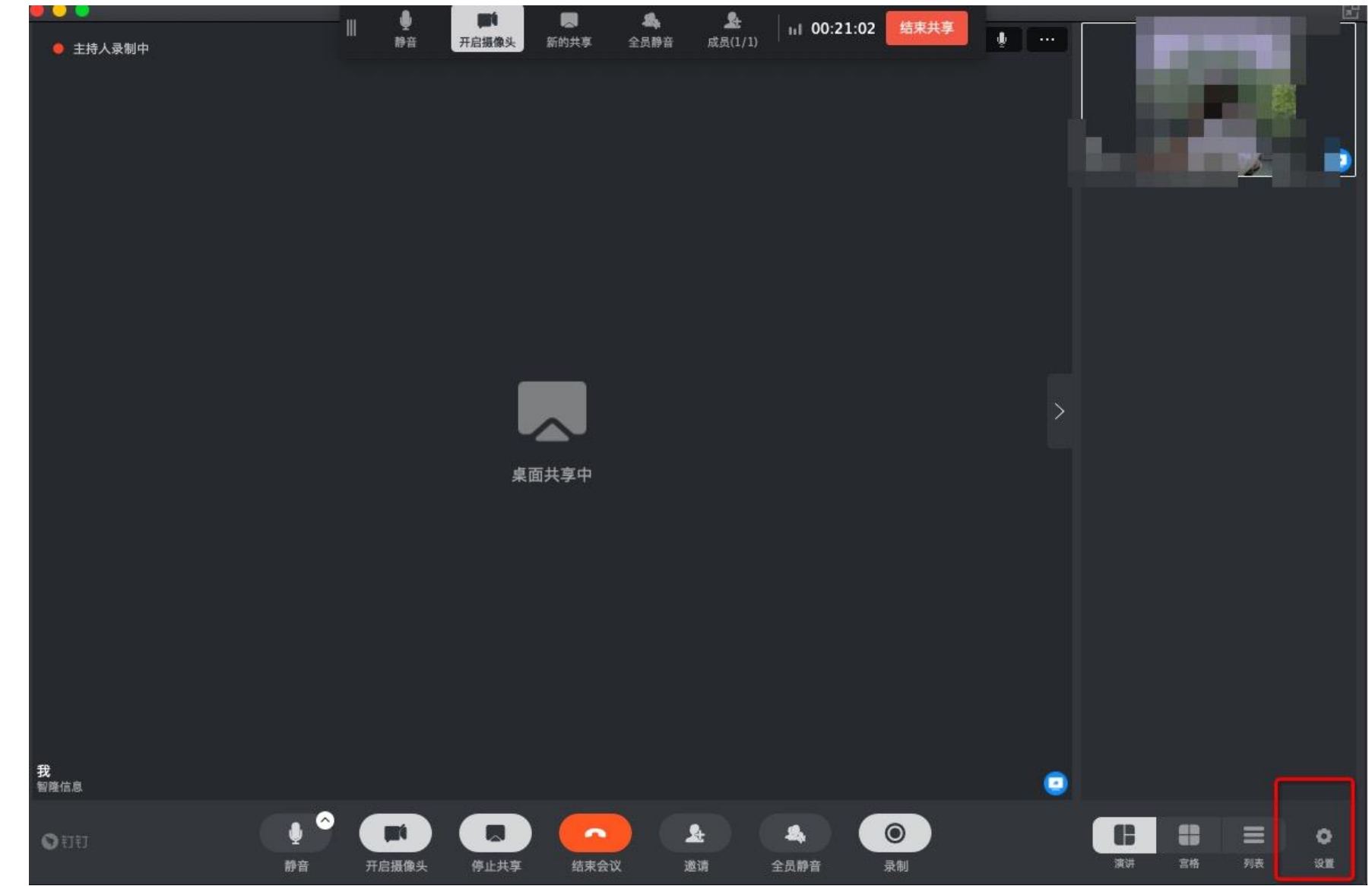

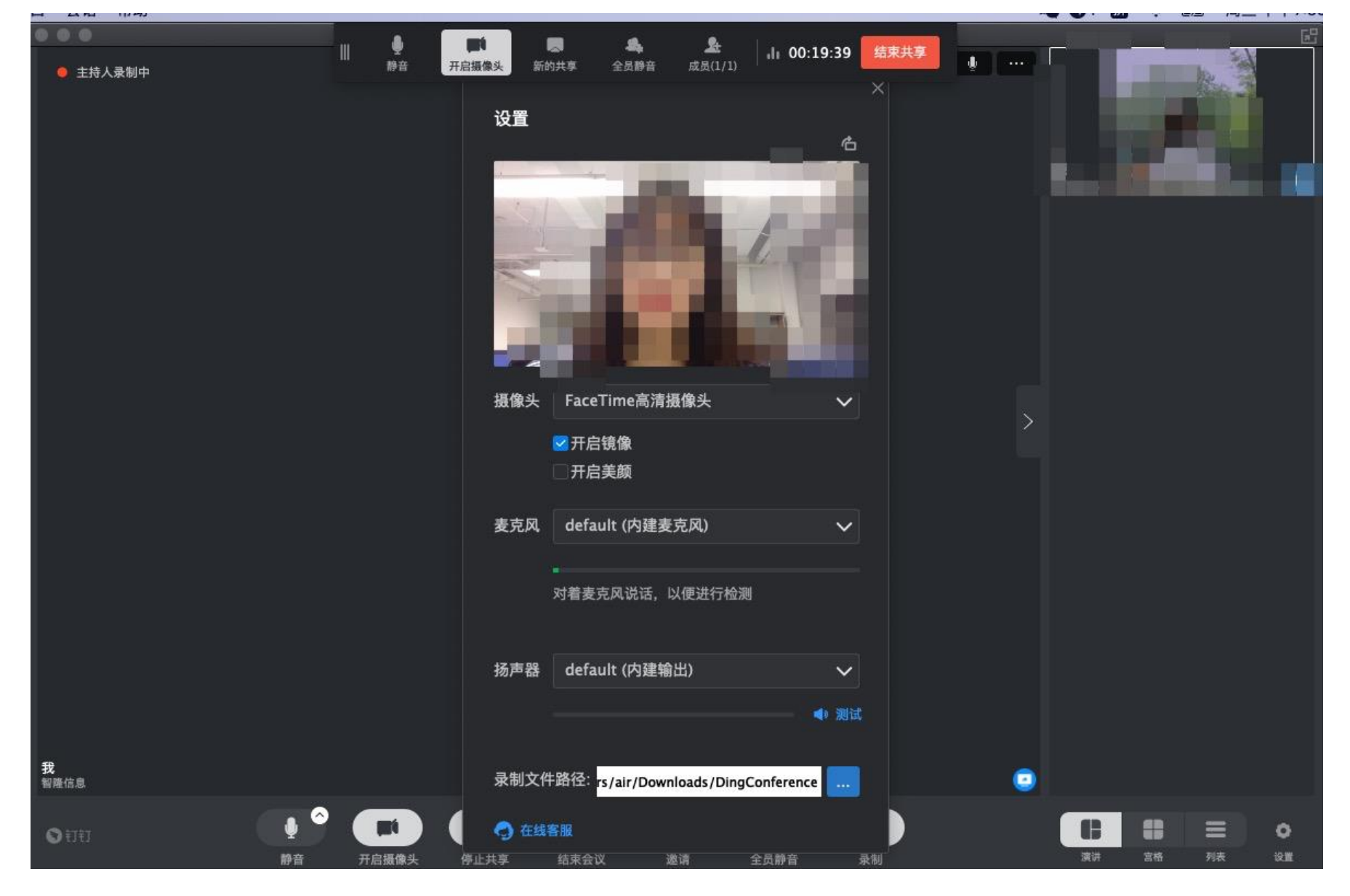

# 6. 视频会议中没声音怎么办

# 6.1手机端

钉钉视频会议没有声音的处理方法

1.可以看看是否设置了静音。

2.说话的一方是否开启了麦克风。

3.可能是网络不稳定,建议切换网络尝试。

4.如果是手机端没有声音,核实手机设置里是否开启了钉钉录音的权限。

安卓手机:点击【设置】—【应用管理】—【钉钉】 —【权限管理】— 开启【麦克风】。

| $\leftarrow$ | 钉钉权限                                                           |  |
|--------------|----------------------------------------------------------------|--|
|              | 存储                                                             |  |
| C            | 电话 へ                                                           |  |
|              | <b>设备信息</b><br>读取设备通话状态和识别码                                    |  |
|              | 其他电话权限<br>使用呼叫转移和拨打电话                                          |  |
| $\odot$      | 位置信息                                                           |  |
|              |                                                                |  |
| Ø            | 相机                                                             |  |
| ð<br>4       | 相机麦克风                                                          |  |
| ©<br>\$<br>0 | 相机<br>麦克风<br>通讯录<br>新建/修改/删除联系人和读取联系人                          |  |
| 0<br>4<br>2  | 相机<br>麦克风<br>通讯录<br>新建/修改/删除联系人和读取联系人<br>日历<br>读取日历和新建/修改/删除日历 |  |
|              | 相机<br>麦克风<br>通讯录<br>新建/修改/删除联系人和读取联系人<br>日历<br>读取日历和新建/修改/删除日历 |  |

苹果手机:点击【设置】—【隐私】 —【录音权限】 —开启【钉钉】。